# Effectuer la répartition d'une spécialité d'appel

Initialisation de la répartition et répartition

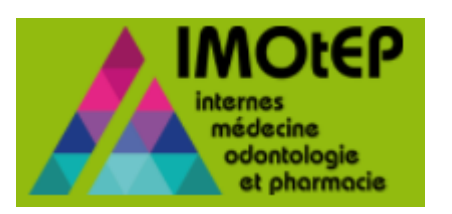

### Informations générales

Dans les prochaines pages nous présenterons les modifications apportées à IMOtEP permettant la répartition des spécialités d'appel.

Auparavant, seul la répartition de DES d'agréments était possible et ne convenait pas aux postes R3C.

Aujourd'hui, la répartition pour les spécialités d'appel (promotion 2017 et suivantes) se réalise de la même manière. Des nouvelles informations sont disponibles.

La répartition des terrains de stage ancien régime n'est pas modifiée, et n'est donc pas concernée par cette fiche.

### Etape 1 : Initialiser la répartition (1/3)

L'initialisation de la répartition est nécessaire à la répartition des postes.

Cliquer sur « Préparation de l'offre de postes » > « Répartition » > « Préparation de la répartition »

| Liberté · Égalité · Fraternité<br>RÉPUBLIQUE FRANÇAISE<br>Ministère chargé de la Santé |         |                                              |                                            |     | internes<br>médecine<br>odontologie<br>et pharmacie | Déconnexion           | ? |  |
|----------------------------------------------------------------------------------------|---------|----------------------------------------------|--------------------------------------------|-----|-----------------------------------------------------|-----------------------|---|--|
| Objets métiers                                                                         | -       | Préparation de l'offre de postes 💎 Prépar    | ation des choix 🔹 Cho                      | oix | <ul> <li>Gestion</li> </ul>                         | n d'internat          | - |  |
|                                                                                        |         | Evaluation des besoins de formation          |                                            |     |                                                     |                       |   |  |
| Page d'accueil                                                                         |         | Répartition                                  | Questionnaire aux terrains de stage        |     |                                                     |                       |   |  |
| Bienvenue dans IMOtEP V 2.1.0 (Dernière co                                             |         | nnexion le mercredi 07 février 2018 à 14:15) | Préparation de la répartition              | <   | " Dró                                               | Je clique sur le menu |   |  |
| Journal mise à jour Etablissement ( dernière 03/01/2018 )                              | Journal | mise à jour Praticien ( dernière )           | Organisation de la commission de répartiti | ion | « FIE                                               |                       |   |  |
|                                                                                        |         |                                              | Editions pour la commission de répartition |     |                                                     |                       |   |  |
| Alerte                                                                                 |         |                                              | Résultats de la commission de répartition  | -   |                                                     |                       | ר |  |
| 0 praticiens transférés                                                                |         |                                              | 158 demandes d'agrément en recours         | _   |                                                     |                       |   |  |
| 0 listes d'internes en cours de chargement                                             |         |                                              | 0 semestres à compléter                    |     |                                                     |                       |   |  |
| 0 semestres à valider/invalider                                                        |         |                                              |                                            |     |                                                     |                       |   |  |

### Etape 1 : Initialiser la répartition (2/3)

Il est désormais possible de sélectionner une formation R3C.

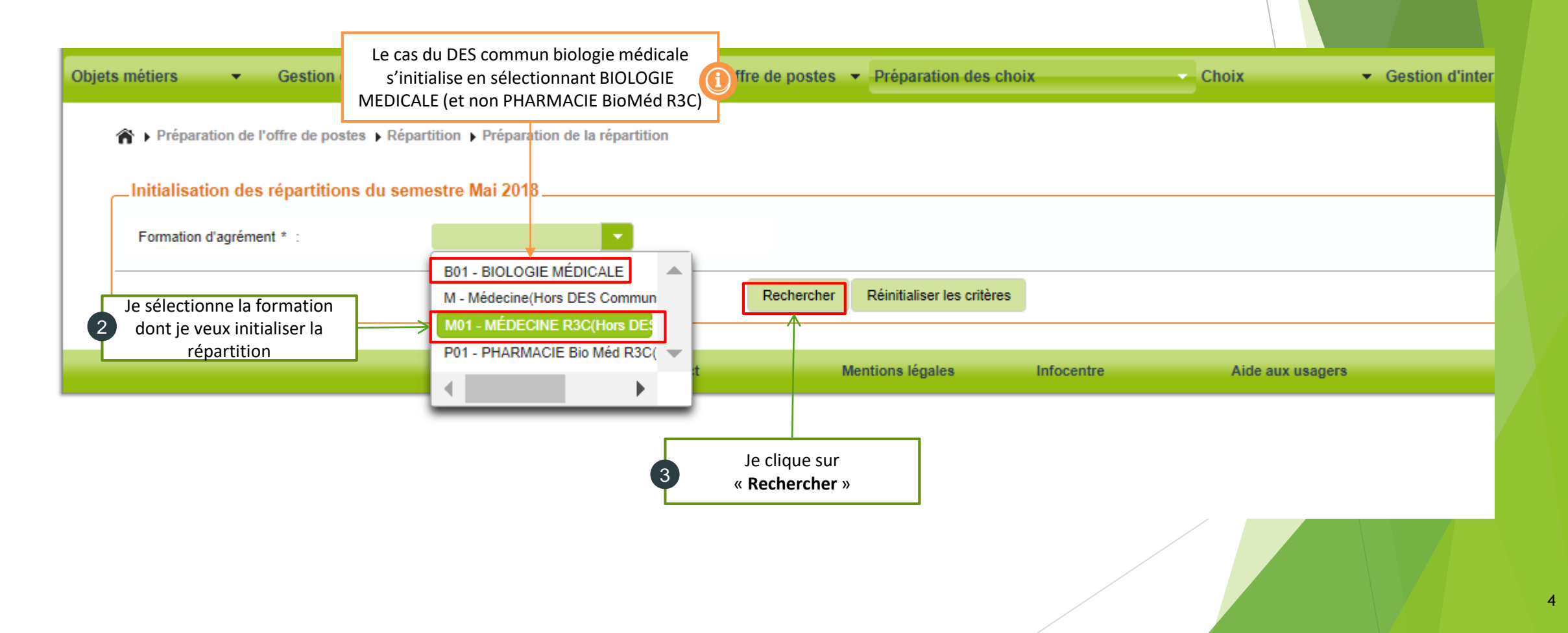

#### Etape 1 : Initialiser la répartition (3/3)

| ojets métiers 🔹 🔹 Gestion                                           | n des agréments 🔹 🔻                     | Préparation de l'offre de postes 👻 Préparation des choix                                                                                                    | ✓ Choix ✓ Gestion d                                                                                   | d'internat |
|---------------------------------------------------------------------|-----------------------------------------|----------------------------------------------------------------------------------------------------|----------------------------------------------------------------------------------------------------|------------|
| Préparation de l'offre de p                                         | ostes                                   | répartition                                                                                                    |                                                                                                    |            |
| Initialisation des répartit                                         | ions du semestre Mai 2018               |                                                                                                    |                                                                                                    |            |
| Formation d'agrément * :<br>Regroupement d'appel :<br>Subdivision : | M01 - MÉDECINE R3C(H<br>M08 - Gériatrie | <ul> <li>Regroupement = 2G</li> <li>Regroupement d'appel = R3C</li> </ul>                                                                                                    |                                                                                                    |            |
|                                                                     |                                         | Rechercher Réinitialiser les critères                                                                                                    |                                                                                                    |            |
|                                                                     |                                         |                                                                                                    |                                                                                                    |            |
| Liste des répartitions po                                           | ur la formation MED R3C pour le se      | emestre Mai 2018                                                                                                    |                                                                                                    |            |
| Liste des répartitions po                                           | ur la formation MED R3C pour le se      | emestre Mai 2018<br>Regroupement d'appel<br>M08 - Gériatrie                                                                                                    | Subdivision                                                                                           | <b>^</b>   |
| Liste des répartitions po                                           | ur la formation MED R3C pour le se      | Regroupement d'appel         M08 - Gériatrie       M08 - Gériatrie                                                                                                    | Subdivision<br>BESANCON<br>DIJON                                                                      | •          |
| Liste des répartitions po                                           | ur la formation MED R3C pour le se      | Regroupement d'appel         M08 - Gériatrie         M08 - Gériatrie         Image: Superstand Structure         Image: Superstand Structure         Image: Superstand Structure | Subdivision<br>BESANCON<br>DIJON                                                                      | •          |
| Liste des répartitions po                                           | ur la formation MED R3C pour le se      | Regroupement d'appel   M08 - Gériatrie   M08 - Gériatrie     Imitialiser les répartitions                                                                                        | Subdivision<br>BESANCON<br>DIJON<br>50 T<br>Je clique sur le menu « Initialiser<br>les répartitions » | •          |
| Liste des répartitions po                                           | ur la formation MED R3C pour le se      | Regroupement d'appel   M08 - Gériatrie   M08 - Gériatrie     Initialiser les répartitions                                                                                        | Subdivision<br>BESANCON<br>DIJON<br>50 T<br>Je clique sur le menu « Initialiser<br>les répartitions » |            |

## Etape 2 : Instruire les résultats de la commission de répartition (1/5)

Prérequis : il n'est possible de saisir les résultats de la commission de répartition que si la répartition a été initialisée (étape 1) pour les spécialités d'appel concernées, et que des agréments avec ces spécialités d'appels existent.

Cliquer sur « Préparation de l'offre de postes » > « Répartition » > « Résultats de la commission de répartition »

| Objets | métiers 👻 Gestion des agréme                 | nts 👻                     | Préparation de l'offr | re de postes     | Préparation d       | es choix     |                     | ▼ Choix       |         | Gestion d'interna | t                | •          |   |
|--------|----------------------------------------------|---------------------------|-----------------------|------------------|---------------------|--------------|---------------------|---------------|---------|-------------------|------------------|------------|---|
|        | Prénaration de l'offre de nostes • Rénar     | tition  Préparation de la | Evaluation des bes    | oins de formatio | on 🕨                |              |                     |               |         |                   |                  |            | 1 |
|        |                                              | anon y rieparaton do la   | Répartition           |                  | Que                 | stionnaire a | aux terrains de sta | ge            |         |                   |                  |            |   |
|        | L'initialisation de la répartition s'est ter | rminée correctement.      |                       |                  | Prép                | aration de   | la répartition      |               |         |                   |                  |            |   |
| _      | _Initialisation des répartitions du sem      | estre Mai 2018            |                       |                  | Orga                | nisation de  | e la commission de  | e répartition |         |                   |                  | _          |   |
|        | Formation d'agrément *                       | M01 MÉDECINE P3C/H        |                       |                  | Editi               | ons pour la  | commission de ré    | épartition    | Г       | le clique si      | ır le menu       |            |   |
|        | Regroupement d'appel :                       | M08 - Gériatrie           |                       |                  | Rési                | iltats de la | commission de ré    | partition     |         | « Préparation de  | e la répartition | » <b>(</b> |   |
|        | Subdivision                                  | Moo - Containe            |                       |                  |                     |              |                     |               |         |                   |                  |            |   |
| -      | Subdivision .                                |                           |                       |                  |                     |              |                     |               |         |                   |                  | _          |   |
|        |                                              |                           |                       | Rechercher       | Réinitialiser les c | ritères      |                     |               |         |                   |                  |            |   |
|        |                                              |                           |                       |                  |                     |              |                     |               |         |                   |                  | _          |   |
|        |                                              | Administration            | Contact               | Men              | ntions légales      | li           | nfocentre           | Aide aux      | usagers |                   |                  |            |   |
|        |                                              |                           |                       |                  |                     |              |                     | /             |         |                   |                  |            |   |

### Etape 2 : Instruire les résultats de la commission de répartition (2/5)

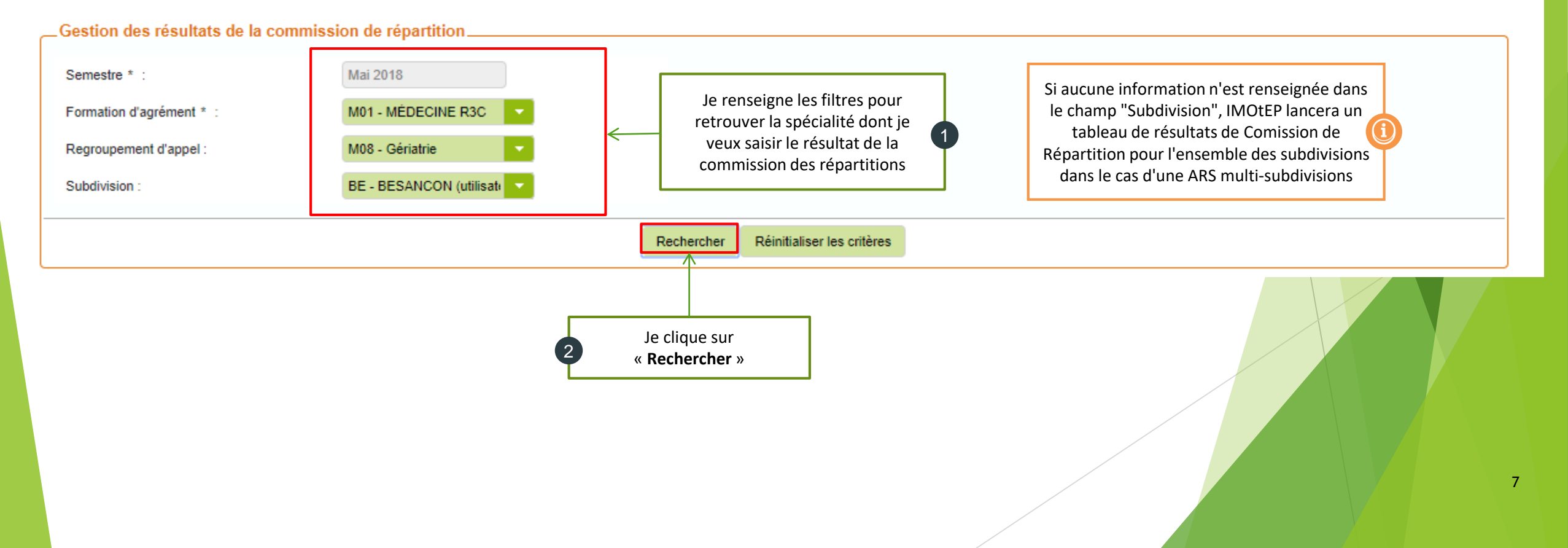

#### Etape 2 : Instruire les résultats de la commission de répartition (3/5)

Le tableau listant les spécialités d'appel apparaît de la même manière que le tableau des agréments pour la commission des formations antérieures à la réforme.

Certaines colonnes ont été modifiées ou ajoutées pour correspondre à la réforme.

| irconscription 🗘 | Regroupement \$ | Agréé au titre<br>de ≎ | Subdivision d'appel 🗘 | Spécialités<br>d'appel ≎ | Type d'agrément 🗘            | Type de<br>terrain de<br>stage ≎ | N° agrément<br>≎    | Statut<br>d'agrément<br>≎ | Numéro<br>(FINESS/RPPS/SIRET)<br>≎ | Nom<br>(établissement/praticien |  |
|------------------|-----------------|------------------------|-----------------------|--------------------------|------------------------------|----------------------------------|---------------------|---------------------------|------------------------------------|---------------------------------|--|
| ESANCON          | Medecine        | DES<br>complémentaire  | BESANCON              | GÉRIATRIE                | MÉDECINE<br>CARDIOVASCULAIRE | Hospitalier                      | <u>430000400010</u> | En cours                  | 390000222                          | CH Louis Pasteur                |  |
| ESANCON          | Medecine        | DES principal          | BESANCON              | GÉRIATRIE                | GÉRIATRIE                    | Hospitalier                      | 430000590007        | En cours                  | 250006954                          | CHU Besançon                    |  |
| ESANCON          | Medecine        | DES<br>complémentaire  | BESANCON              | GÉRIATRIE                | MÉDECINE<br>CARDIOVASCULAIRE | Hospitalier                      | 430000670010        | En cours                  | 250006954                          | CHU Besançon                    |  |
| ESANCON          | Medecine        | DES<br>complémentaire  | BESANCON              | GÉRIATRIE                | NEUROLOGIE                   | Hospitalier                      | <u>430000750003</u> | En cours                  | 250006954                          | CHU Besançon                    |  |
| ESANCON          | Medecine        | DES<br>complémentaire  | BESANCON              | GÉRIATRIE                | PNEUMOLOGIE                  | Hospitalier                      | <u>430000780005</u> | En cours                  | 250006954                          | CHU Besançon                    |  |
| ESANCON          | Medecine        | DES<br>complémentaire  | BESANCON              | GÉRIATRIE                | RHUMATOLOGIE                 | Hospitalier                      | 430000840005        | En cours                  | 250006954                          | CHU Besançon                    |  |
| ESANCON          | Medecine        | DES<br>complémentaire  | BESANCON              | GÉRIATRIE                | PNEUMOLOGIE                  | Hospitalier                      | <u>430000870018</u> | En cours                  | 250006954                          | CHU Besançon                    |  |
| ESANCON          | Medecine        | DES<br>complémentaire  | BESANCON              | GÉRIATRIE                | NEUROLOGIE                   | Hospitalier                      | <u>430000880003</u> | En cours                  | 250006954                          | CHU Besançon                    |  |
| ESANCON          | Medecine        | DES<br>complémentaire  | BESANCON              | GÉRIATRIE                | PNEUMOLOGIE                  | Hospitalier                      | 430000970011        | En cours                  | 70000029                           | CHI Haute Saône                 |  |
| ESANCON          | Medecine        | DES<br>complémentaire  | BESANCON              | GÉRIATRIE                | MÉDECINE<br>CARDIOVASCULAIRE | Hospitalier                      | 430000980006        | En cours                  | 70000029                           | CHI Haute Saône 🛛 🖵             |  |

Les informations sous-lignées sont des liens directs vers la fiche concernée

Valider Synthèse de la répartition

### Etape 2 : Instruire les résultats de la commission de répartition (4/5)

La répartition se fait désormais par phase. Le nombre de poste min et max est à remplir par agrément.

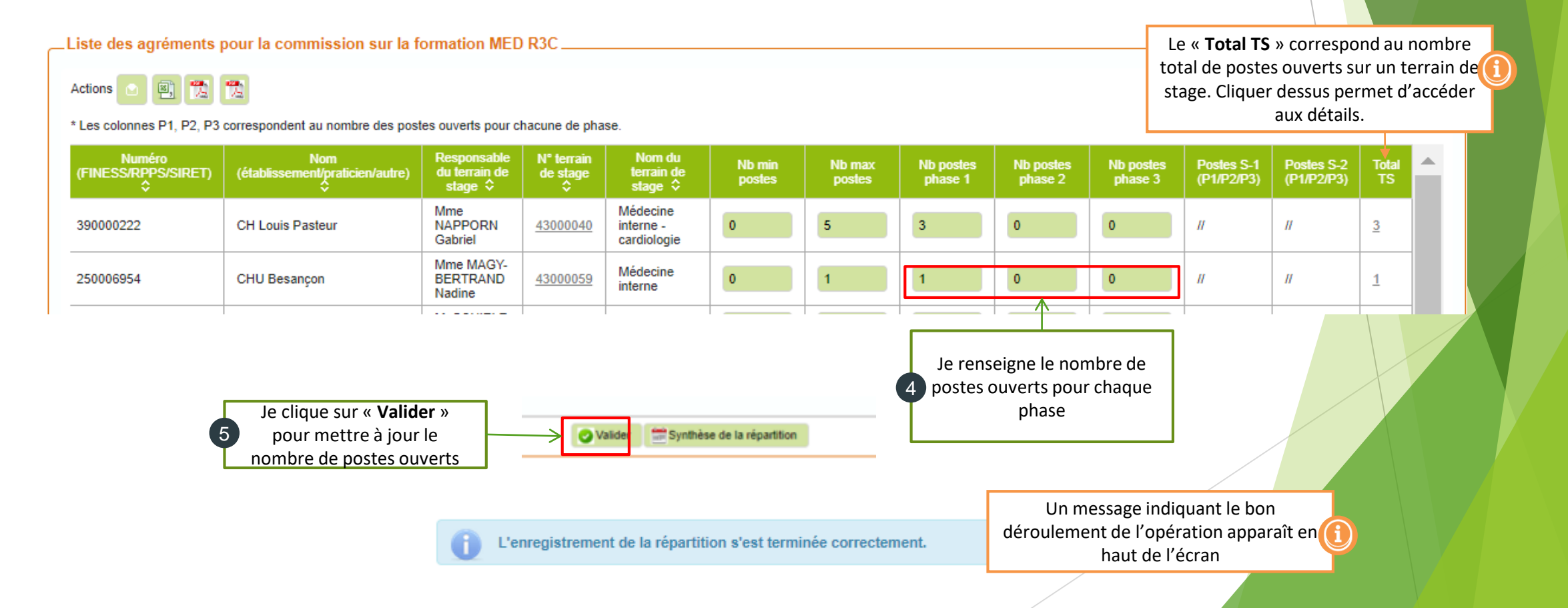

9

### Etape 2 : Instruire les résultats de la commission de répartition (5/5)

Liste des agréments pour la commission sur la formation BIO MED

Actions 💿 🖳 🃆

\* Les colonnes P1, P2, P3 correspondent au nombre des postes ouverts pour chacune de phase.

| Nb min<br>postes                                 | Nb max<br>postes | Nb postes<br>phase 1<br>pour la<br>formation<br>PHAR BM<br>R3C | Nb postes<br>phase 1<br>pour la<br>formation<br>MED R3C | Nb postes<br>phase 2<br>pour la<br>formation<br>PHAR BM<br>R3C | Nb postes<br>phase 2<br>pour la<br>formation<br>MED R3C | Nb postes<br>phase 3<br>pour la<br>formation<br>PHAR BM<br>R3C | Nb postes<br>phase 3<br>pour la<br>formation<br>MED R3C | Postes S-1<br>pour<br>PHAR BM<br>R3C<br>(P1/P2/P3) | Postes S-1<br>pour MED<br>R3C<br>(P1/P2/P3) | Postes S-2<br>pour<br>PHAR BM<br>R3C<br>(P1/P2/P3) | Postes S-2<br>pour MED<br>R3C<br>(P1/P2/P3) | Total<br>TS | Formation 🗘 | Total<br>Nb<br>postes<br>ouverts | • |
|--------------------------------------------------|------------------|----------------------------------------------------------------|---------------------------------------------------------|----------------------------------------------------------------|---------------------------------------------------------|----------------------------------------------------------------|---------------------------------------------------------|----------------------------------------------------|---------------------------------------------|----------------------------------------------------|---------------------------------------------|-------------|-------------|----------------------------------|---|
| 1                                                | 5                | 1                                                              | 2                                                       | 0                                                              | 0                                                       | 0                                                              | 0                                                       | 11                                                 | 11                                          | 11                                                 | //                                          | <u>6</u>    |             | 3                                | - |
|                                                  |                  |                                                                |                                                         |                                                                |                                                         |                                                                |                                                         |                                                    |                                             |                                                    |                                             |             |             |                                  |   |
| 🔚 🚺 1 🔻 sur 1 (Nombre de résultats : 1) 📑 🛃 20 🔻 |                  |                                                                |                                                         |                                                                |                                                         |                                                                |                                                         |                                                    |                                             |                                                    |                                             |             |             |                                  |   |

Dans le cas de Bio Med, les postes pharmacie et médecine sont différenciés

#### Etape 3 : Vérifier la cohérence des données

Après avoir validé la répartition, le nombre de postes saisis pour chaque phase est enregistré.

- Sur la colonne « Total TS » dans l'écran précédent, il est possible de consulter le nombre total de postes ouverts sur le terrain de stage.
- Vous avez la possibilité de cliquer dessus, ce qui fera apparaître dans la fenêtre suivante l'ensemble des spécialités d'appel pour lesquelles des postes ont été ouverts sur le terrain de stage :

|   |                                                                                                    | Répartition des post                                                                                                    | es par terrrain de s     | tage                    |                 |    |    |    |       |  |  |  |  |
|---|----------------------------------------------------------------------------------------------------|----------------------------------------------------------------------------------------------------|--------------------------|-------------------------|-----------------|----|----|----|-------|--|--|--|--|
| i | La capacité d'accueil dépend du nombre<br>renseigné dans la fiche du terrain de stage.<br>Pensez donc à les renseigner ! | Nom de terrain de stage : Médecine interne - cardiologie<br>Nom d'établissement : CH Louis Pasteur<br>Capacité d'accueil (budgété/max) : -1 / -1 |                          |                         |                 |    |    |    |       |  |  |  |  |
|   | Dans cet exemple, la capacité d'accueil n'a pas                                                                          | Agrément                                                                                                    | Formation                | DES Principal           | DES d'appel     | P1 | P2 | P3 | Total |  |  |  |  |
|   | été saisie dans la fiche du terrain de stage,<br>faisant apparaître -1/-1.                                               | 430000400010                                                                                                    | MÉDECINE<br>R3C          | M04 - Med<br>Cardiovasc | M08 - Gériatrie | 3  | 0  | 0  | 3     |  |  |  |  |
| ľ |                                                                                                    | 430000400013                                                                                                    | PHARMACIE<br>Bio Méd R3C | B01 - BIO<br>MED        | B01 - BIO MED   | 1  | 0  | 0  | 1     |  |  |  |  |
|   |                                                                                                    | Total                                                                                                    |                          |                         |                 | 4  | 0  | 0  | 4     |  |  |  |  |
|   |                                                                                                    |                                                                                                    |                          |                         |                 |    |    |    |       |  |  |  |  |

A noter qu'un TS peut avoir plusieurs agréments différents.

Ce récapitulatif permet de visualiser l'ensemble des postes ouverts sur un terrain de stage

× Fermer